# Office of Faculty Administrative Services (OFAS)

# **Monthly Information Session**

October 14, 2016

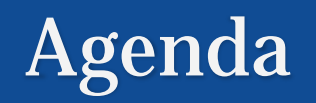

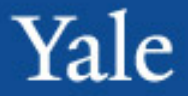

- Housekeeping
- Review administrative procedures
- Workday Updates
- Workday Tips
- Interfolio

Deadlines to submit transactions for processing, includes supporting documents and entry into Workday, to allow time to obtain approvals from the Offices of the FAS Dean and the Provost

- FAS 9<sup>th</sup> of every month
- Professional schools 15<sup>th</sup> of every month
- Processing priority is given to items due in the current month or earlier

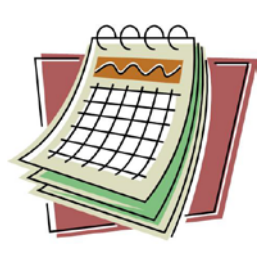

• Transactions in Workday that are more than 1 month old and missing supporting documents will be sent back.

Info session presentations from 2015-16 are available online at <u>http://facultyadmin.yale.edu/monthly-</u> <u>information-session-presentations</u>

Sessions from prior years are still on ClassesV2, <u>https://classesv2.yale.edu/portal</u>.

#### **OFAS Training sessions**

- Workday
  - Monthly starting in November
  - Compensation and job changes
  - Register on <u>TMS</u>
- Interfolio on demand

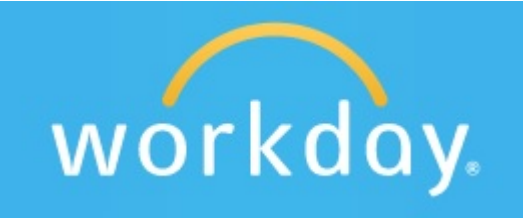

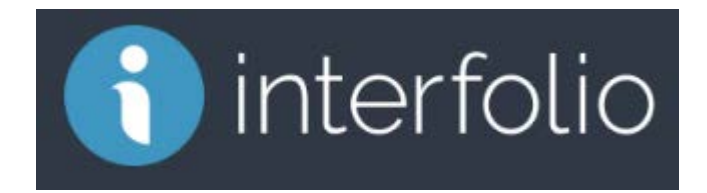

# **Review administrative procedures**

Yale

- Instructions for processing transactions
- Charging Instructions for Faculty Compensation
- Secondary Appointments

# Instructions for processing transactions are online at <a href="http://facultyadmin.yale.edu/admin-processes">http://facultyadmin.yale.edu/admin-processes</a>

- Gather all of the necessary documents as stated in the Chart of Required Documents and submit to OFAS upon submission to Workday.
- DO NOT SUBMIT in Workday unless you have all of the documents.
- <u>All</u> transactions involving compensation must be accompanied by the Charging Instructions form regardless of who is scheduling the labor.
- These documents are sent to the either the FAS Deans or the Provosts or both for approval. Therefore they must be complete to assist them in the approval process.

#### **Review administrative procedures**

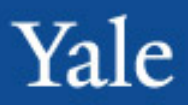

External Processes – Search, Promotion Review, Hiring, etc.

Submit all documentation to <u>faculty.admin@</u> <u>yale.edu</u> and receive ticket number for tracking.

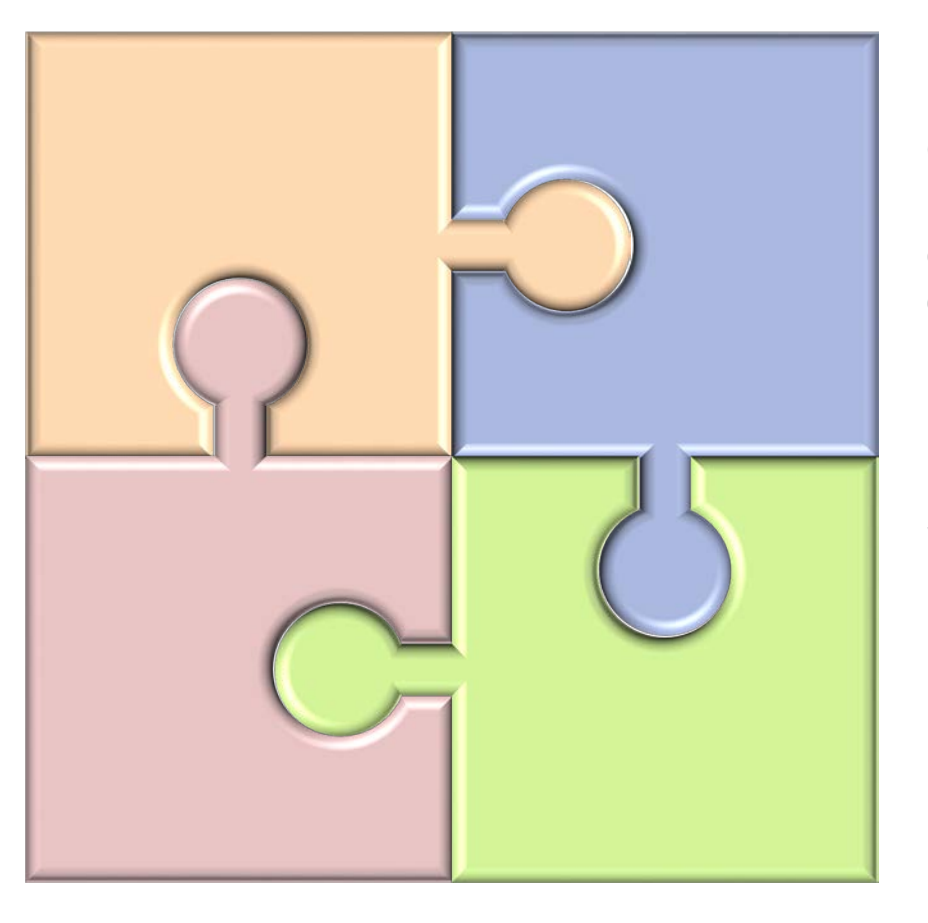

**Documentation** – Charging Instructions (if compensation), Offer Letter, CV, recommendation letters, etc.

Submit transaction in Workday.

#### **Charging Instructions for Faculty Compensation**

• For annual salary, this is not the monthly amount. This is the total to be paid to the individual.

- Rule of Thumb: It should match the amount on the offer/reappointment letter.
- For secondary appointments, only enter the amount amount and the FTE % time that is being granted by the secondary department.

|                                                         | orginataro                                                 | Dato -                                |  |  |  |  |  |  |
|---------------------------------------------------------|------------------------------------------------------------|---------------------------------------|--|--|--|--|--|--|
| 2. COMPENSATION INFORMATION (for this transaction only) |                                                            |                                       |  |  |  |  |  |  |
| Reason:                                                 | Reappointment with Compensation - FTE % Required           | FTE % time (=scheduled hrs/40): 33.30 |  |  |  |  |  |  |
| Effectives                                              | start date for this compensation: 1 Sep - 2016             | End (stop) date: 31 Dec  2016         |  |  |  |  |  |  |
| Compens                                                 | ation amount (total of this transaction only): \$10,000.00 |                                       |  |  |  |  |  |  |
| Additional                                              | l information:                                             |                                       |  |  |  |  |  |  |
| Teachi                                                  | ng one ethics course in Fall 2016                          |                                       |  |  |  |  |  |  |

### Secondary appointments

• Use new <u>Secondary Appointment Form</u>

• It will need to be routed to respective deans or department chairs for approval

• Secondary appointments with compensation must be sent to supervisory org for entry into Workday.

• If you have questions about the status of the transactions, contact the supervisory org directly.

# **Review administrative procedures**

### Yale

# **Terminating faculty**

- Need <u>resignation letter</u> if leaving before original end date.
- In Workday:
  - Begin by using the Terminate Employee business process. Once approved, you will receive a To Do to end the academic appointment(s).
  - The Termination Date = Last Day of Work
  - If you receive an error, contact OFAS. There may be a process that is blocking.
  - Always close the position.

| Position Details                        |     |
|-----------------------------------------|-----|
| Close Position                          | * 1 |
| Is this position available for overlap? |     |

• Terminate email account by sending email to Client Accounts

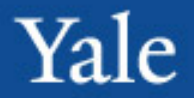

# Academic enhancements

- Profile page for Academic Appointees has been enhanced to make it easier to access frequently used information. These enhancements are delivered as new tabs :
  - At a Glance Tab
  - Period Work Status Tab
  - Time Off Tab

# Workday Updates

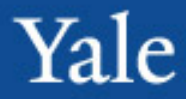

#### <u>At a Glance</u> *Presents a summarized view of both academic and employee job information into one concise page*

| Academic                                                                | Job | Compensation | Benefit    | ts                             | Pay                                  | Time Off                          |  |  |
|-------------------------------------------------------------------------|-----|--------------|------------|--------------------------------|--------------------------------------|-----------------------------------|--|--|
|                                                                         |     |              |            |                                |                                      |                                   |  |  |
| At A Glance Current Appointments Appointment History Period Work Status |     |              |            |                                |                                      |                                   |  |  |
| General Information Current Appointments                                |     |              |            |                                |                                      |                                   |  |  |
| Work Status On Academic Leave, Relief Time, or Other Leave              |     |              | e          | Title Associate Professor Term |                                      | essor Term                        |  |  |
| Tenure Status Term                                                      |     |              |            | Identifier                     | entifier P - Primary                 |                                   |  |  |
| Appointment Status Current                                              |     |              |            | Academic U                     | Jnit                                 | tenting                           |  |  |
| Employee ID                                                             |     |              |            | Academic F                     | ank Associate Profe                  | Associate Professor on Term       |  |  |
| Position Associate Professor Term                                       |     |              |            | Track Type                     | Ladder                               | Ladder                            |  |  |
| Hire Date 01/01/2010                                                    |     |              |            | Term                           | January 2010 -                       | Present (6 years 9 months)        |  |  |
| Date of First Appointment 01/01/2010                                    |     |              |            | Title                          | Associate Profe                      | essor Term                        |  |  |
| Pay Rate Type Salary                                                    |     |              |            | Identifier                     | lentifier S - Secondary              |                                   |  |  |
| Supervisory Organization                                                |     |              | Academic U | Init Health Policy an          | Health Policy and Management         |                                   |  |  |
| Education                                                               |     |              |            | Academic F                     | nic Rank Associate Professor on Term |                                   |  |  |
| University of California-Los Angeles, Doctor of Philosophy, 2008        |     |              |            | Track Type                     | rack Type Ladder to Tenure           |                                   |  |  |
| University of California-Los Angeles Master of Arts 2003                |     |              |            | Term                           | January 2016 -                       | January 2016 - Present (9 months) |  |  |
| Chiversity of California-Los Aligeles, Master of Arts, 2005             |     |              |            | • More (1)                     |                                      |                                   |  |  |

# Workday Updates

Yale

**Period Work** Status Delivers a multiperiod view into an appointee's past, present and future appointment and leave statuses making it easier to determine leave eligibility.

| lire Date 01/01/2010 Earliest                              | Appointment Date 01/01/2010                    |  |  |
|------------------------------------------------------------|------------------------------------------------|--|--|
| 6 items                                                    |                                                |  |  |
| Period                                                     | Work Statu                                     |  |  |
| Spring 2018                                                | Active                                         |  |  |
| Fall 2017                                                  | Active                                         |  |  |
| Spring 2017 On Academic Leave, Relief Time, or Other Leave |                                                |  |  |
| Fall 2016                                                  | On Academic Leave, Relief Time, or Other Leave |  |  |
| Spring 2016                                                | Active                                         |  |  |
| Fall 2015                                                  | On Academic Leave, Relief Time, or Other Leave |  |  |
| Spring 2015                                                | Active                                         |  |  |
| Fall 2014                                                  | Active                                         |  |  |
| Spring 2014                                                | On Academic Leave, Relief Time, or Other Leave |  |  |
| Fall 2013                                                  | On Academic Leave, Relief Time, or Other Leave |  |  |
| Spring 2013                                                | Active                                         |  |  |
| Period Reporting Calendar Acader                           | nic Semesters                                  |  |  |

#### Time Off

In addition to the leave history, it also includes relief time such as Teaching Relief for Childrearing, Short Term Medical Disability, Phased Retirement, and Secondment.

| Academic                                           | Job                                  | Compensation              | B           | enefits           | Pay                           | Time Off                         |
|----------------------------------------------------|--------------------------------------|---------------------------|-------------|-------------------|-------------------------------|----------------------------------|
| 5 items                                            |                                      |                           |             |                   |                               |                                  |
|                                                    |                                      | Le                        | ave of Abse | ence / Relief Tin | ne Events                     | 18                               |
| Leave of Abs                                       | sence / Relief Time Type             | First Day of Leav<br>Time | e / Relief  | Actual Last       | Day of Leave / Relief<br>Time | Estimated Last Day<br>Relief Tim |
| Academic > Associa                                 | Academic > Associate Professor Leave |                           | 07/01/2016  |                   |                               | 06/30/2017                       |
| Academic Status > 1<br>Rearing                     | Feaching Relief Child                | 07/01/2015                |             | 12/31/2015        |                               | 12/31/2015                       |
| Academic > Junior Faculty Fellowship               |                                      | 01/01/2014                | 01/01/2014  |                   |                               | 06/30/2014                       |
| Academic > Junior Faculty Fellowship               |                                      | 07/01/2013                |             | 12/31/2013        |                               | 12/31/2013                       |
| Academic Status > Teaching Relief Child<br>Rearing |                                      | 01/01/2011                |             | 06/30/2011        |                               | 06/30/2011                       |

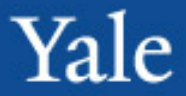

- Reporting
- Investigating transactions
- Important reason reason codes

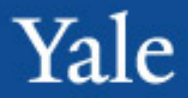

# Reporting

- Reports can be scheduled to run on a regular basis
- There are a number of recommended reports on the Workday @Yale Training site
- OFAS has a list of recommended reports and frequencies online at <u>http://facultyadmin.yale.edu/recommended-</u> <u>workday-reports</u>
- Run the report Academic View Current Appointments and use this to update all of your internal faculty lists such as faculty lists in Interfolio and emailing lists

# Workday Tips

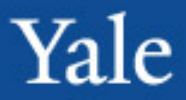

### **Investigating Transactions**

 Transactions that you have processed in the last 30 days can be found in your Workday Inbox in the Archives.

| Actions 257                 | Archi                                                                                                    | ve |
|-----------------------------|----------------------------------------------------------------------------------------------------|----|
| Sort By: Newest             | ~                                                                                                    |    |
|                             | m Last 30 Days                                                                                                 |    |
| 4 hour(s) ago - Successfull | y Completed                                                                                                    |    |
|                             | ent: Mayer, James M                                                                                            |    |
| add Academic Appointing     | the second second second second second second second second second second second second second second second s |    |

# Workday Tips

# **Transaction Status**

 Notifications are sent to you in Workday when transactions you initiated are completed, rescinded, or cancelled

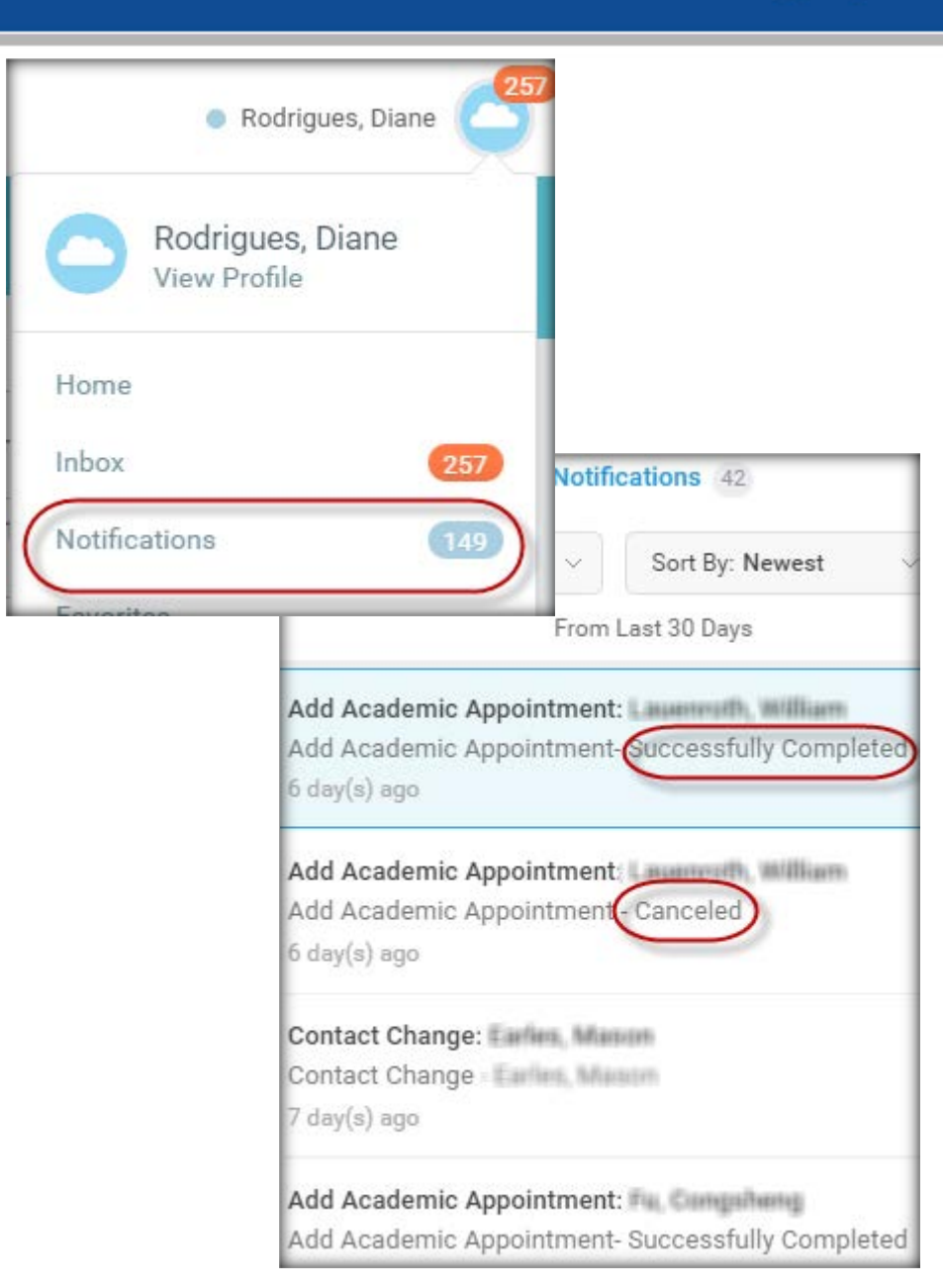

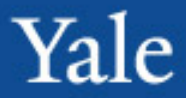

# **Worker History**

• You can drill into any business process to review the status, the approval process, and the dates of all interactions with that event.

| Academic        | Job              | Compensation      | Time Off       | Contact               |          |
|-----------------|------------------|-------------------|----------------|-----------------------|----------|
| Job Details     | Management Chain | Organizations     | Support Roles  | Worker History        |          |
| View Worker His | tory by Category |                   |                |                       |          |
| Academic        | Staffing Org     | ganization Persor | nal Data Compo | ensation Career and T | alent Mo |
| Academic 16     | tems             |                   |                |                       |          |

### **Reason Codes**

It is important to select the correct reason code to control downstream processes.

• When changing the FTE % time, select one of the 4 options that begin with "Work Week Change..."

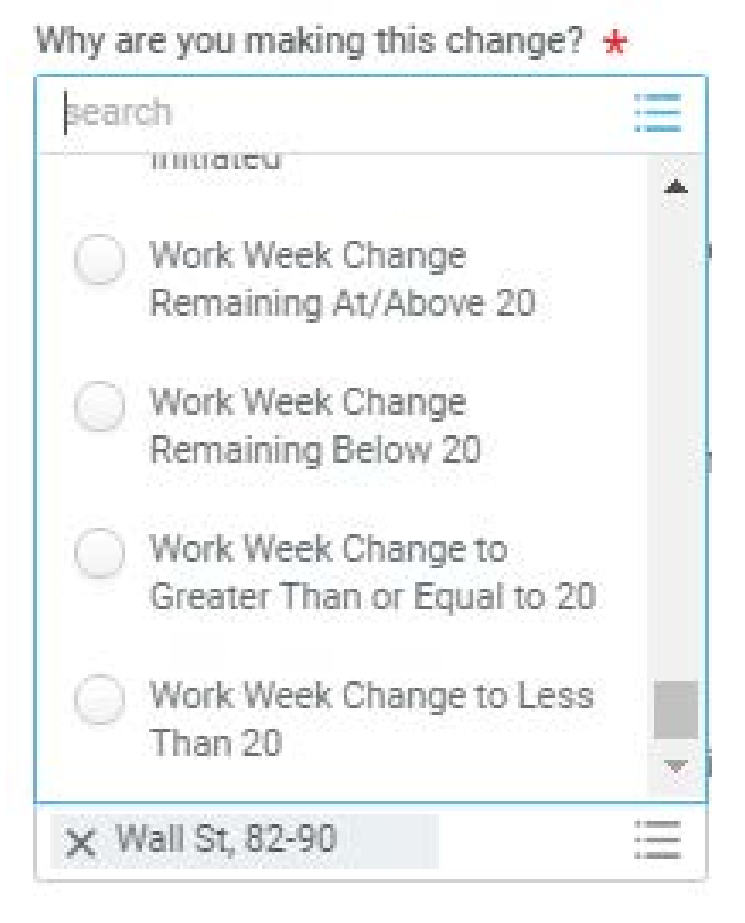

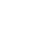

20

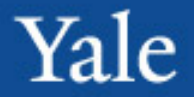

### **Reason Codes**

It is important to select the correct reason code to control downstream processes.

- For transactions related to Extra Compensation or Allowances, it is important to select the compensation plan that matches the desired element.
  - E.g. Taxable
     Reimbursement 120 vs.
     Taxable Reimbursement
     (without the 120)

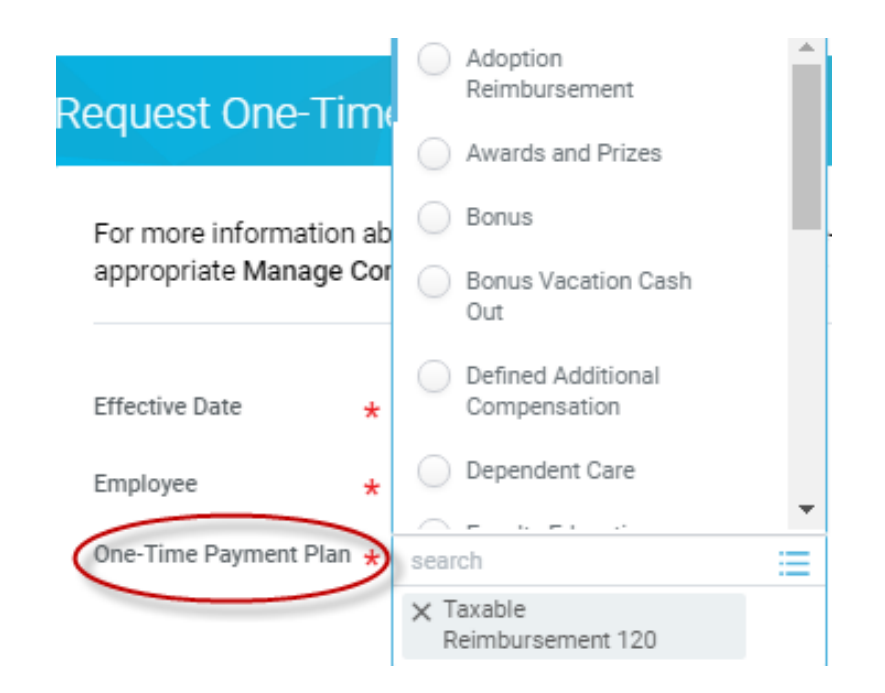

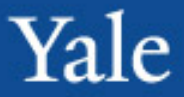

- Update faculty lists in the Promotion and Tenure module
  - Need to remove faculty who should not have access
  - Add new faculty
  - Move faculty who have been promoted
- Administrative access should be restricted to administrative staff only
  - Deans and Department Chairs should not be give access
  - If they need access, provide this using group functionality

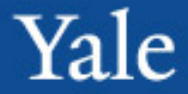

- Questions?
- Topics for future sessions
- Questions, feedback, or suggestions for future meeting topics are always welcome
  - -<u>diane.rodrigues@yale.edu</u>
  - -x6-1697